# Rejestracja na platformie eTwinning

Korzystanie z nowej platformy European School Education Platform (ESEP) wymaga posiadania konta EU Login.

Jeśli masz już konto eTwinning (zakładane na poprzedniej wersji platformy: <u>www.etwinning.net</u>) stwórz konto EU Login za pomocą tego samego adresu e-mail, którego używałaś/eś na etwinning.net.

Jeśli posiadasz już konto w programie eTwinning i pasujące emailem Eu Login przejdź do str. nr 4.

Jeśli nie posiadasz konta EU Login...

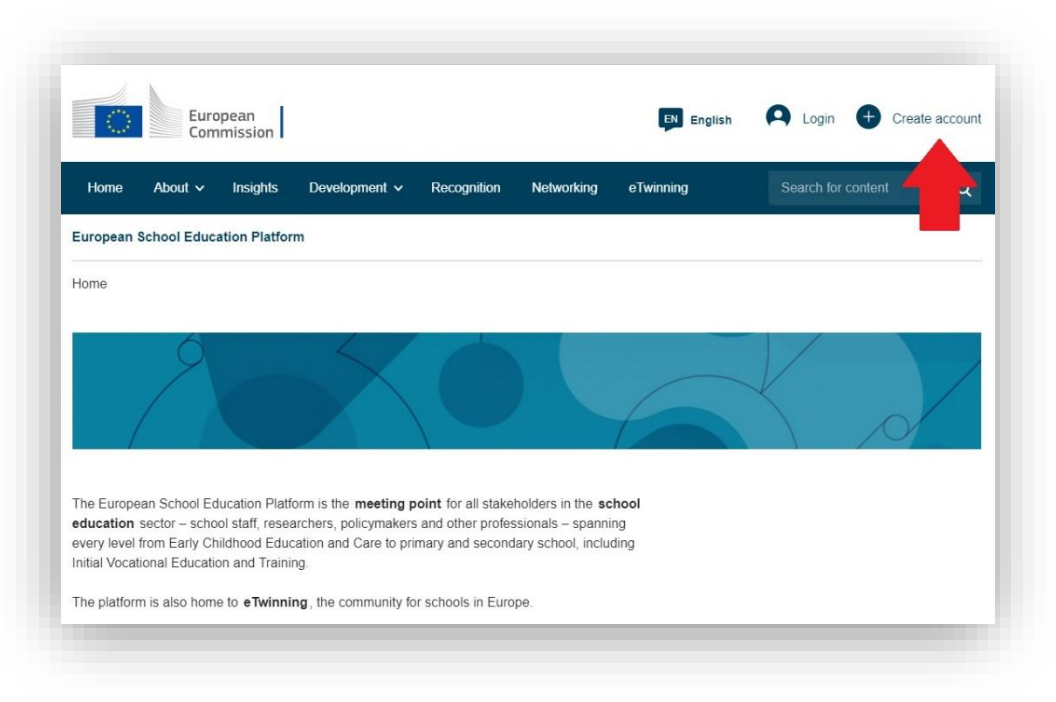

Na platformie ESEP skorzystaj z opcji *Stwórz konto/Create account* (czerwona strzałka).

Pojawi się komunikat z informacją o powiązaniu z poprzednią wersją platformy oraz dwie opcje:

• **Register on platform with EU Login** – dla użytkowników posiadających już konto EU Login

• **Create EU Login** – dla osób, które nie posiadają tego konta lub mają je założone z innym adresem mailowym niż ten wykorzystany na poprzedniej wersji platformy

Należy wybrać Create EU Login (patrz: czerwona strzałka)

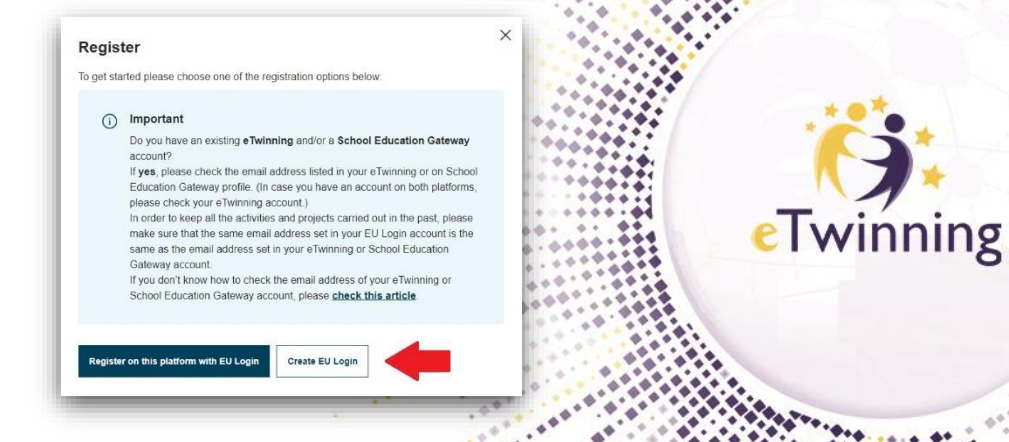

|                                                                           | They for exterior sector                                                                                                    |
|---------------------------------------------------------------------------|----------------------------------------------------------------------------------------------------|
|                                                                           | First name                                                                                                    |
|                                                                           | Janinia                                                                                                    |
|                                                                           | Last name<br>Kowalska                                                                                                    |
|                                                                           | Email                                                                                                    |
|                                                                           | monika_regulska@frse.org.pl                                                                                                    |
|                                                                           | Confirm e-mail                                                                                                    |
|                                                                           | monika.regulska@frse.org.pl                                                                                                    |
|                                                                           | E-mail language                                                                                                    |
|                                                                           | polski (pl)                                                                                                    |
|                                                                           | By checking this box, you acknowledge that you                                                                                         |
|                                                                           | have read and understood the privacy statement                                                                                         |
|                                                                           | New password                                                                                                    |
|                                                                           |                                                                                                    |
| P10                                                                       | 1000-010-000 your new password.                                                                                                    |
|                                                                           | (External)                                                                                                    |
| New pass                                                                  | word                                                                                                    |
|                                                                           |                                                                                                    |
|                                                                           |                                                                                                    |
| Confirm n                                                                 | ew password                                                                                                    |
|                                                                           | ***                                                                                                    |
|                                                                           | Submit                                                                                                    |
| Passwords                                                                 | cannot include your username and must contain at least 10                                                                              |
|                                                                           | chosen from at least three of the following four character groups                                                                      |
| characters                                                                | and a post of the second second second second second second second second second second second second second se                        |
| characters<br>(white spa                                                  | er Case: A to Z                                                                                                    |
| characters<br>(white spare)<br>• Upp<br>• Low                             | er Case: A to Z<br>er Case: a to z                                                                                                    |
| characters<br>(white spa<br>• Upp<br>• Low<br>• Nun<br>• Spe              | er Case: A to Z<br>er Case: a to z<br>enfc: 0 to 9<br>all Characters:1*络%&\()*+,./::<=>?@[\/^_\])~                                     |
| characters<br>(white spa<br>• Upp<br>• Low<br>• Nun<br>• Spe<br>Examples: | er Case: A to Z<br>er Case: a to Z<br>erfc: 0 to 9<br>iaid Characters /#\$%(&'()'+,./:,<=>?@())^()~<br>ovNNCCQU2 ORZITAFVm( QAy/Ob/No/ |

Po wypełnieniu wszystkich pól, zaznaczeniu informacji o regulaminie należy kliknąć Create an account.

Na podany adres mailowy zostanie wysłany automatycznie wygenerowany login wraz z linkiem, pod którym użytkownik utworzy hasło.

Hasło musi zawierać dużą literę, znak specjalny oraz cyfrę i składać się z min. 10 znaków.

Po wpisaniu i kliknięciu Submit pojawi się komunikat zakończeniu procesu sukcesem

i możliwość zalogowania się na konta na ESEP – opcja *Login* (patrz" czerwona strzałka).

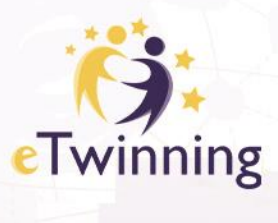

## About you

Please fill in the following information about you for completing the registration \* indicates a required field

| a                                                                                                    |                                                                      |  |  |
|----------------------------------------------------------------------------------------------------|----------------------------------------------------------------------|--|--|
| Last name: Kowaiska                                                                                                    |                                                                      |  |  |
| E-mail: kowalska.etwinning@gmail.com<br>ite and email language *                                                                                                    |                                                                      |  |  |
|                                                                                                    |                                                                      |  |  |
| his information comes from your <u>EU Login</u> . You can change your name, ema<br>ou update your EU Login account details, the changes will be visible the next<br>chool Education Platform.               | il address and password there. If<br>time you log in to the European |  |  |
| 1ember type *                                                                                                    |                                                                      |  |  |
| Teacher                                                                                                    | ×                                                                    |  |  |
| ducation type *                                                                                                    |                                                                      |  |  |
| School Education ×                                                                                                    |                                                                      |  |  |
|                                                                                                    |                                                                      |  |  |
| Subjects you are interested in                                                                                                    |                                                                      |  |  |
|                                                                                                    |                                                                      |  |  |
| ptional if you completed "Interested vocational subjects"                                                                                                    |                                                                      |  |  |
| ptional if you completed "Interested vocational subjects" Biology ×                                                                                                    |                                                                      |  |  |
| Dptional if you completed "Interested vocational subjects" Biology × /ocational subjects you are interested in                                                                                              |                                                                      |  |  |
| Dptional if you completed "Interested vocational subjects" Biology × focational subjects you are interested in Dptional if you completed "Interested subjects"                                              |                                                                      |  |  |
| Deptional if you completed "Interested vocational subjects" Biology × focational subjects you are interested in Deptional if you completed "Interested subjects" Select one or more options                 |                                                                      |  |  |
| Deptional if you completed "Interested vocational subjects" Biology × Vocational subjects you are interested in Deptional if you completed "Interested subjects" Select one or more options                 | 0                                                                    |  |  |
| Iptional if you completed "Interested vocational subjects" Biology × Vocational subjects you are interested in Optional if you completed "Interested subjects" Select one or more options Country of work * |                                                                      |  |  |

Po zalogowaniu nowi użytkownicy muszą odpowiedzieć na kilka pytań.

### To niezwykle ważny etap!

Błędne określenie kilku elementów zablokuje możliwość skorzystania z części eTwinning oraz uniemożliwi wsparcie techniczne ze strony Krajowego Biura eTwinning (konta nie-eTwinningowe nie podlegają uprawnieniom Biura).

Member type: należy wybrać konto dopasowane do roli użytkownika. Z eTwinning jednak wyłączone są następujące typy użytkownika: Company Staff, Government, Higher Education Institution Staff, Parent/Guardian, ICT Coordinator, Librarian, Non for profit/NGO Staff, Other, Reasercher. Najlepszą opcją dla eTwinnerów jest Teacher/Head Teacher. Teacher Educator oraz Student Teacher zarezerwowane są dla uczelni kształcących przyszłych nauczycieli.

Pozostałe opcje pojawią się po określeniu typu użytkownika. Ich widoczność jest też poniekąd sygnałem, że dany typ jest uprawniony do udziału w programie eTwinning.

Education type: do wyboru zgodnie z etapem edukacyjnym, na którym działa użytkownik.

Subjects: przedmioty interesujące użytkownika (podlegają późniejszej edycji).

**Country of work:** wybranie innego kraju niż Polska zablokuje możliwość wsparcia technicznego ze strony Krajowego Biura eTwinning w Polsce.

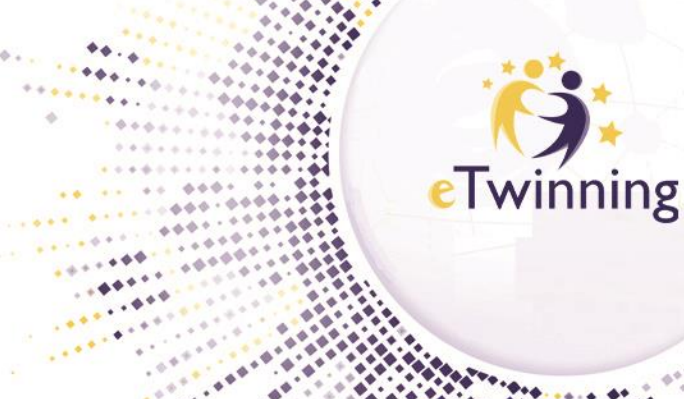

#### Register on the European School Education Platform

### You are eligible to apply for eTwinning

#### Why you should join eTwinning

eTwinning has created a school without borders, a common educational space for teachers and pupils. eTwinning promotes school collaboration in Europe through the use of information and communication technologies by providing support, tools and services to project schools.

The portal also offers online tools for teachers to find partners, launch projects, share ideas and best practices. Thanks to all individual tools, each member of the community can build interesting and useful partnerships with teachers throughout Europe in an easy, convenient and quick manner.

I don't want to join eTwinning

#### Register on the European School Education Platform

#### Join eTwinning

Connect with European colleagues with similar interest by joining eTwinning \* indicates a required field

#### 1. Your role within the school

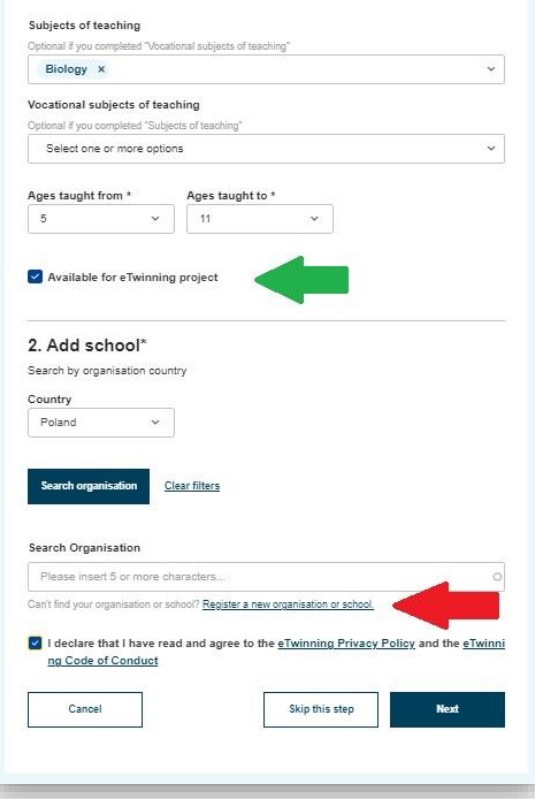

Jeśli określone w poprzednim kroku parametry odpowiadają wymaganiom programu eTwinning system "zaprosi" użytkownika do przyłączenia się do społeczności eTwinnerów.

### Kliknięcie Join eTwinning otwiera kolejny etap formularza, gdzie użytkownik:

- wskazuje nauczany przedmiot,
- grupę wiekową uczniów, z którymi pracuje,
- określa swoją dostępność dla projektów eTwinning (brak zaznaczenia zablokuje możliwość utworzenia/dołączenie do projektu),

oraz dodaje placówkę do swojego profilu.

Ten etap może pojawić się podczas pierwszego logowania także dla osób posiadających już konto na poprzedniej wersji platformy.

Dodając szkołę należy określić kraj (w przypadku eTwinnerów posiadających już konto pojawia się także pytanie o funkcję w placówce – patrz poprzednia strona).

Jeśli szkoła istnieje już w systemie wystarczy w polu *Search Organisation* wpisać charakterystyczne słowa z jej nazwy (najlepiej jedno, np. Chotomskiej, Swarzędzu, 361, itd.) Z wyświetlonej listy wybieramy właściwą szkołę i klikamy *Next.* 

Jeżeli nie ma jej w systemie należy skorzystać z opcji Register a new organisation or school (patcz czerwona strzałka).

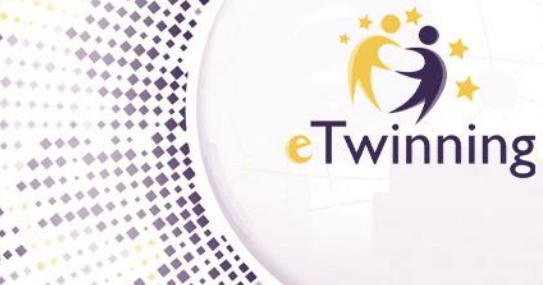

A. ....

....

### Register on the European School Education Platform

#### Your platform experience

Let's complete the last step of the registration process. This information will help you find relevant mobility opportunities, colleagues and courses.

# 1. Profile information Profile picture 10 MB limit ed types: png gif jpg jpeg Description Add description Time zone Profile visibility Brussels Users registered on the platform $\sim$ Who can view your profile Languages spoken ' English × ~ Topics you are interested in Select one or more options × 2. Newsletters I would like to receive the European School Education Platform newslette

Jeśli użytkownik dodaje szkołę istniejącą już w systemie musi określić swoje zainteresowania, języki komunikacji, itp. Zachęcamy do dodania zdjęcia i zasubskrybowania newslettera.

Po wypełnieniu wszystkich pól i wysłaniu formularza, użytkownik wraz ze wskazaną placówką trafia na listę oczekujących na walidację. Krajowe Biuro eTwinning sprawdza, czy dana osoba faktycznie jest zatrudniona w dodanej placówce. Jeśli pojawiają się wątpliwości Biuro kontaktuje się mailowo z daną osobą.

Jeśli dane się zgadzają konto zostaje zwalidowane i użytkownik uzyskuje dostęp do eTwinningowej części platformy. Uzyskuje tym samym możliwość nawiązywania kontaktów, dodawania postów i rozpoczynania/dołączania do projektów eTwinning.

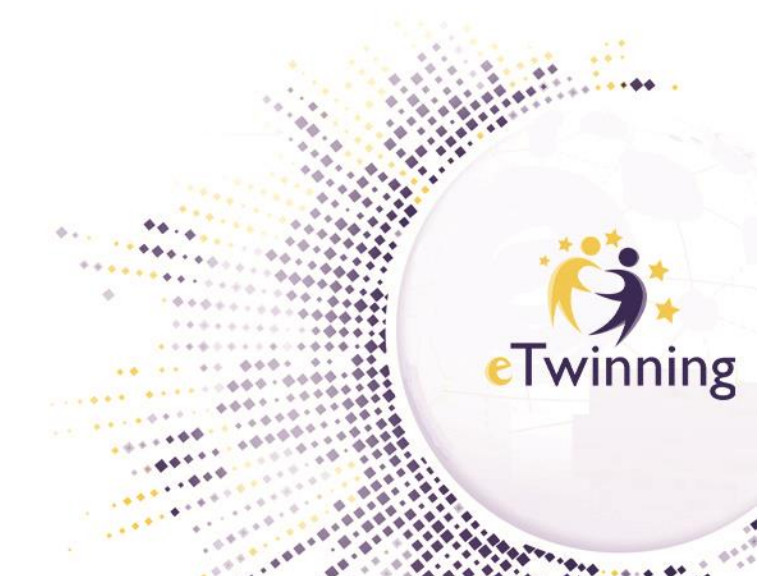

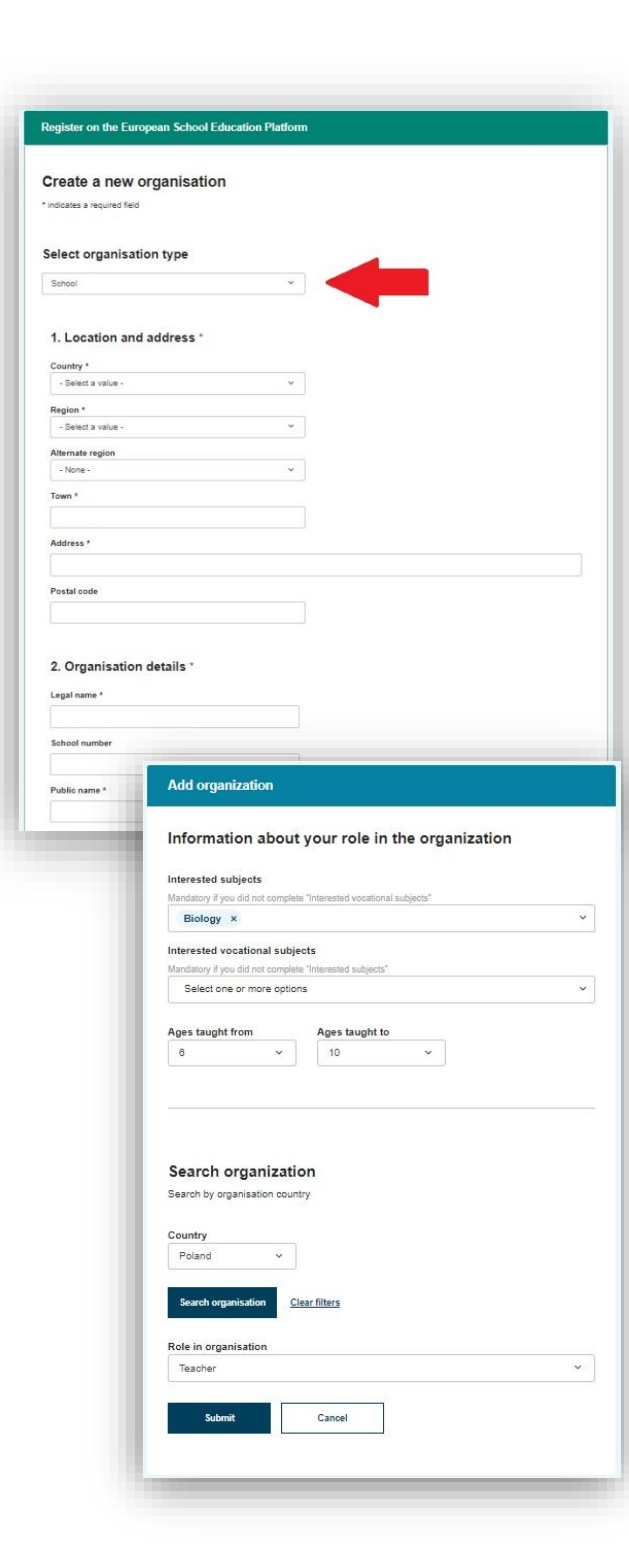

Jeśli szkoły nie było w systemie opcja *Register a new organisation or school* otworzy formularz, na początku którego należy określić typ rejestrowanej placówki. Aby instytucja była uprawniona do udziału w programie należy wybrać *School (wyjątek stanowią instytucje kształcące przyszłych nauczycieli).* 

## Każde z pól oznaczonych gwiazdką jest obowiązkowe.

Po dodaniu wszystkich niezbędnych informacji należy potwierdzić zgodność danych i kliknąć *Create* organisation

Szkoła nie zostaje automatycznie przypisana do profilu użytkownika. Ponownie pojawia się formularz dodawania szkoły do profilu. Należy ją wyszukać, wskazać i kliknąć *Submit*. Po walidacji użytkownik będzie mógł z jej ramienia rozpocząć działania w programie eTwinning.

eTwinner, na swoim koncie na platformie, może dodać więcej szkół, w których działa lub z którymi współpracuje. Opcja <u>Add organisation</u> znajduje się na jego profilu na ESEP. Schemat działania jest identyczny jak opisane powyżej dodawanie istniejącej szkoły i rejestrowanie nowej placówki.

Dla uprawnionych instytucji, po wyszukaniu i dodaniu placówki do profilu, pojawia się zaproszenia do eTwinning. Dla każdej z dodawanych szkół aplikuje się o to osobno i każda z nich podlega odrębnej walidacji przez Krajowe Biuro eTwinning.

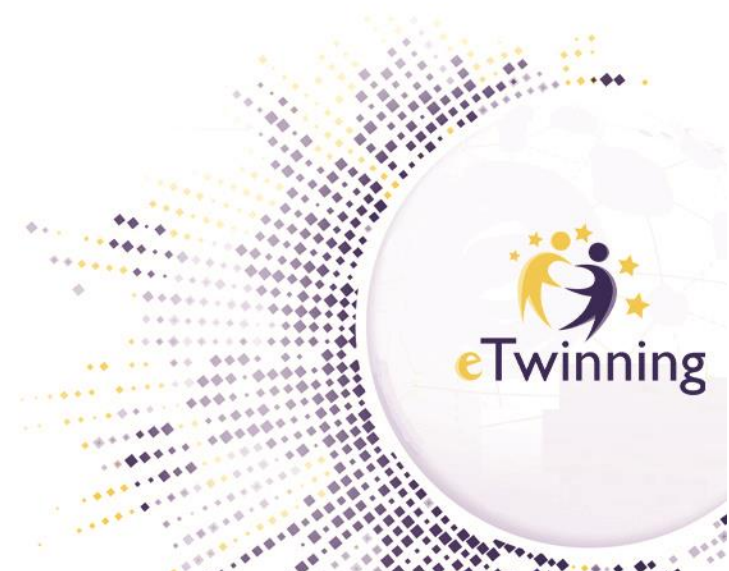